# MATERI AJAR 13 CRUD PHP & MySQL

### 1.1. Materi Pembelajaran

Editdah Hapus Data di PHP dan MySQL

### 1.2. Kemampuan Akhir Pembelajaran

Sub CPMK 11 : Mahasiswa mampu membuat web page untuk edit dan delete data

# 1.3. Materi Ajar

# Menghapus Data dari Tabel MySQL

Kita membutuhkan id untuk menentukan data yang akan dihapus. Karena itu, kita mengirimkan id melalui query string.

Contoh: <a href="http://localhost/pendaftaran-siswa/hapus.php?id=1">http://localhost/pendaftaran-siswa/hapus.php?id=1</a>

Query string-nya?id=1. Query string akan tersimpan dalam variabel **\$\_GET**.

silahkan buka file hapus.php dan isi dengan kode berikut:

```
<?php
include("config.php");
if( isset($_GET['id']) ){
    // ambil id dari query string
    $id = $_GET['id'];
    // buat query hapus
    $sql = "DELETE FROM calon_siswa WHERE id=$id";
    $query = mysqli_query($db, $sqL);
    if( $query ){
        header('Location: list-siswa.php');
    } else {
        die("gagal menghapus...");
    }
 else {
    die("akses dilarang...");
}
```

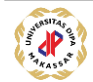

| Ardiante - • ×                                |                                                                                                    |               |       |           |             |           |      | ) X) |
|-----------------------------------------------|----------------------------------------------------------------------------------------------------|---------------|-------|-----------|-------------|-----------|------|------|
| $\leftrightarrow$ $\Rightarrow$ G             | $\leftarrow \rightarrow C \bigtriangleup$ () localhost/pendaftaran-siswa/list-siswa.php $\bigstar$ |               |       |           | <b>\$</b> 0 | 17275     | :    |      |
| Siswa yang sudah mendaftar<br>[+] Tambah Baru |                                                                                                    |               |       |           |             |           |      |      |
| No Nama                                       | Alamat                                                                                             | Jenis Kelamin | Agama | Sekolah   | Asal        | Tindal    | an   |      |
| 1 Lia                                         | Jl. Mangga No. 3, Mataram                                                                          | perempuan     | islam | SMPN 32 A | mpenan      | Edit   Ha | apus |      |
| Total: 1                                      |                                                                                                    |               |       |           |             |           |      |      |

Sekarang coba klik link hapus, maka datanya akan langsung terhapus.

# Update Data di Tabel MySQL

Konsep update data hampir sama seperti menghapus. Pertama kita ambil id data yang akan di-edit. Setelah itu kita melakukan query untuk mengambil data dari database dan menampilkannya ke dalam form.

Setelah di-edit, selanjutnya melakukan query update untuk menyimpan perubahan.

silahkan buka file **form-edit.php** dan isi dengan kode berikut:

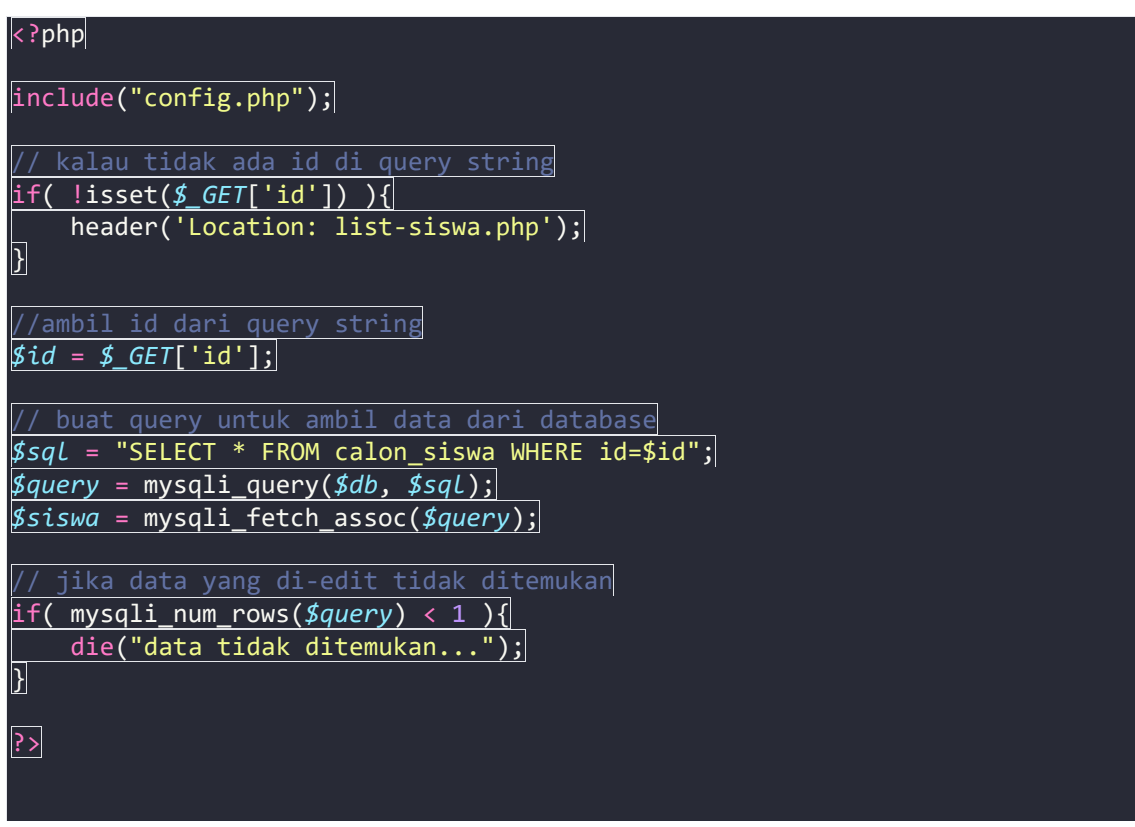

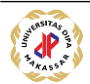

| html                                                                                                    |
|----------------------------------------------------------------------------------------------------|
| <html></html>                                                                                                    |
| <head></head>                                                                                                    |
| <pre><title>Formulir Edit Siswa   SMK Coding</title></pre>                                                                                                    |
|                                                                                                    |
|                                                                                                    |
| <body></body>                                                                                                    |
| <pre><header></header></pre>                                                                                                    |
| <hr/> <hr/>                                                                                                    |
|                                                                                                    |
| <pre><form action="proses-edit.php" method="POST"></form></pre>                                                                                                    |
| <pre><fieldset></fieldset></pre>                                                                                                    |
|                                                                                                    |
| <input <br="" name="id" type="hidden" value="&lt;?php echo \$siswa['id'] ?&gt;"/> />                                                                                                    |
|                                                                                                    |
| <pre></pre>                                                                                                    |
| <pre><input <="" name="nama" placeholder="nama lengkap" pre="" type="text"/></pre>                                                                                                    |
| value=" php echo \$siswa['nama'] ? " />                                                                                                    |
| <pre></pre>                                                                                                    |
|                                                                                                    |
| <pre><label for="alamat">Alamat: </label></pre>                                                                                                    |
| <pre><textarea name="alamat"><?php echo \$siswa['alamat'] ?></textarea></pre>                                                                                                    |
|                                                                                                    |
|                                                                                                    |
| <pre></pre>                                                                                                    |
| <pre></pre>                                                                                                    |
| <pre><lade1><input <="" name="jenis_kelamin" pre="" type="radio" value="laki-laki"  =""/></lade1></pre>                                                                                                    |
| <pre></pre> <pre></pre> |
| $\langle 2nhn echo ( \pm k =  neremnuan') \rangle$ "checked": "" $\langle 2nhn echo ( \pm k =  neremnuan') \rangle$                                                                                                    |
|                                                                                                    |
|                                                                                                    |
| <pre><label for="agama">Agama: </label></pre>                                                                                                    |
| <pre><?php \$agama = \$siswa['agama']; ?></pre>                                                                                                    |
| <pre><select name="agama"></select></pre>                                                                                                    |
| <pre><option ""<="" "selected":="" (\$agama="Islam" )="" <?php="" ?="" echo="" pre=""></option></pre>                                                                                                    |
| <pre>?&gt;&gt;Islam</pre>                                                                                                    |
| <pre><option ""<="" "selected":="" (\$agama="Kristen" )="" <?php="" ?="" echo="" pre=""></option></pre>                                                                                                    |
| <pre>?&gt;&gt;Kristen</pre>                                                                                                    |
| <pre><option ""<="" "selected":="" (\$agama="Hindu" )="" <?php="" ?="" echo="" pre=""></option></pre>                                                                                                    |
| <pre>/&gt;&gt;Hindu // continue (Inter Control (Inter Control (</pre>                                                                                                    |
| <pre>coption <rpnp (\$agama="Buana" )="" :<="" ecno="" r="" selectea="" td=""></rpnp></pre>                                                                                                    |
| <pre>contion &lt;2nhn echo (\$agama 'Atheis') ? "selected": ""</pre>                                                                                                    |
| P>>Atheis//ontion>                                                                                                    |
|                                                                                                    |
|                                                                                                    |
|                                                                                                    |
| <label for="sekolah_asal">Sekolah Asal: </label>                                                                                                    |
| <input <="" name="sekolah_asal" placeholder="nama sekolah" td="" type="text"/>                                                                                                    |
| value=" php_echo_\$siswa['sekolah_asal'] ? " />                                                                                                    |
|                                                                                                    |
| <                                                                                                    |

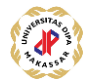

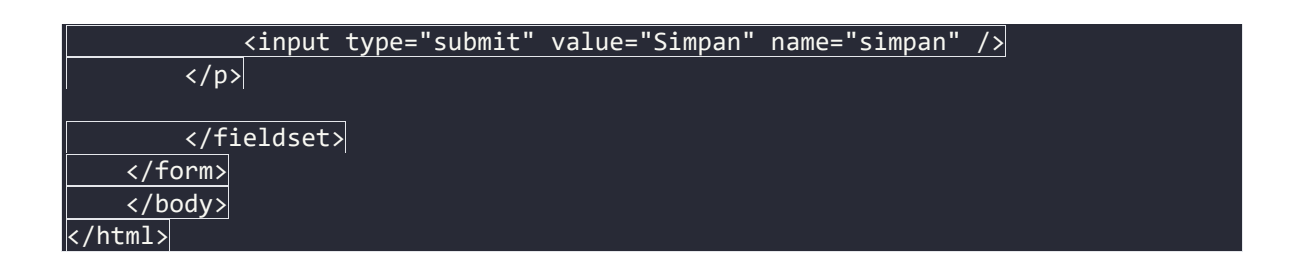

Ada beberapa hal yang perlu diperhatikan dalam kode tersebut.

Pertama kita mengubah data dari hasil query menjadi array dengan menggunakan fungsi **mysqli\_fetch\_assoc()**. data yang akan kita ambil adalah satu baris dan agar indeks array-nya menggunakan nama kolom.

Contoh hasilnya seperti ini:

| Array                                 |  |
|---------------------------------------|--|
| <u>(</u><br>[id] => 1                 |  |
| [nama] => Lia                         |  |
| [alamat] => Jl. Mangga No. 3, Mataram |  |
| [jenis_kelamin] => perempuan          |  |
| [agama] => Islam                      |  |
| [sekolah_asal] => SMPN 32 Ampenan     |  |
|                                       |  |

Kemudian data tersebut kita tampilkan untuk menjadi nilai default pada form. Selanjutnya membuat input id dengan tipe hidden untuk menyimpan id data yang akan di-update.

<input type="hidden" name="id" value="<?php echo \$siswa['id'] ?>" />

Untuk input radio dan select, kita menggunakan operator ternary agar bisa membuat atribut checked dan selected.

| <pre><label for="jenis_kelamin">Jenis Kelamin: </label></pre>                                           |  |  |  |  |
|----------------------------------------------------------------------------------------------------|--|--|--|--|
| php <i \$jk = <i>\$siswa</i> ['jenis_kelamin']; ?>                                                      |  |  |  |  |
| <label><input <?php<="" name="jenis_kelamin" td="" type="radio" value="laki-laki"/></label>             |  |  |  |  |
| echo (\$jk == 'laki-laki') ? "checked": "" ?>> Laki-laki                                                |  |  |  |  |
| <label><input <?php<="" name="jenis_kelamin" td="" type="radio" value="perempuan"/></label>             |  |  |  |  |
| echo (\$jk == 'perempuan') ? "checked": "" ?>> Perempuan                                                |  |  |  |  |
|                                                                                                    |  |  |  |  |
|                                                                                                    |  |  |  |  |
| <label for="agama">Agama: </label>                                                                      |  |  |  |  |
| php \$agama = \$siswa['agama']; ?                                                                       |  |  |  |  |
| <select name="agama"></select>                                                                          |  |  |  |  |
| <pre><option ""<="" "selected":="" (\$agama="Islam" )="" <?php="" ?="" echo="" pre=""></option></pre>   |  |  |  |  |
| <pre>?&gt;&gt;Islam</pre>                                                                               |  |  |  |  |
| <pre><option ""<="" "selected":="" (\$agama="Kristen" )="" <?php="" ?="" echo="" pre=""></option></pre> |  |  |  |  |
| <pre>?&gt;&gt;Kristen</pre>                                                                             |  |  |  |  |

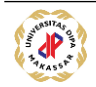

| <pre><option ""<="" "selected":="" (\$agama="Hindu" )="" <?php="" ?="" echo="" pre=""></option></pre>  |  |
|----------------------------------------------------------------------------------------------------|--|
| <pre>?&gt;&gt;Hindu</pre>                                                                              |  |
| <pre><option ""<="" "selected":="" (\$agama="Budha" )="" <?php="" ?="" echo="" pre=""></option></pre>  |  |
| <pre>?&gt;&gt;Budha</pre>                                                                              |  |
| <pre><option ""<="" "selected":="" (\$agama="Atheis" )="" <?php="" ?="" echo="" pre=""></option></pre> |  |
| <pre>?&gt;&gt;Atheis</pre>                                                                             |  |
|                                                                                                    |  |
|                                                                                                    |  |

Ketika kita lihat dari inspect elements...maka akan tampil seperti ini:

| P Formulir Edit Siswa   SA ×                                                                                                    |                                                                                                    |  |  |  |  |  |  |  |
|----------------------------------------------------------------------------------------------------|----------------------------------------------------------------------------------------------------|--|--|--|--|--|--|--|
| ← → C ☆ ③ localhost/pendaftaran-siswa/form-edit.ph                                                                                             | p?ld=1 ☆ ♥ ♪ ♥ ♥ 🔂 🔂 :                                                                                                    |  |  |  |  |  |  |  |
| Formulir Edit Siswa                                                                                                    | Image: Console Sources       Image: Console Sources       Image: X <input name="id" type="hidden" value="1"/> _                                                                                                    |  |  |  |  |  |  |  |
| Nama: Lia<br>Jl. Mangga No. 3,<br>Alamat: Mataram<br>Jenis Kelamin: O Laki-laki O Perempuan<br>Agama: Islam V<br>Sekolah Asal: SMPN 32 Ampenan | <pre>&gt;  <label for="jenis_kelamin">Jenis Kelamin: </label>  == \$0 <input name="jenis_kelamin" type="radio" value="laki-laki"/></pre>                                                                                                    |  |  |  |  |  |  |  |
| Simpan                                                                                                    | <pre>     <li><label fur="agama">Agama: </label>         <li><label fur="agama">Agama: </label>         <li><label>         <li><label< li="">         <li><label< li="">         <li><label< li="">         <li><label< li="">         <li><label< li="">         <li>Styles EventListeners DOM Breakpoints Properties</li>         <li>Filter : hov .cls +</li> </label<></li></label<></li></label<></li></label<></li></label<></li></label></li></li></li></pre> |  |  |  |  |  |  |  |

Setelah itu, silahkan isi file **proses-edit.php** dengan kode berikut:

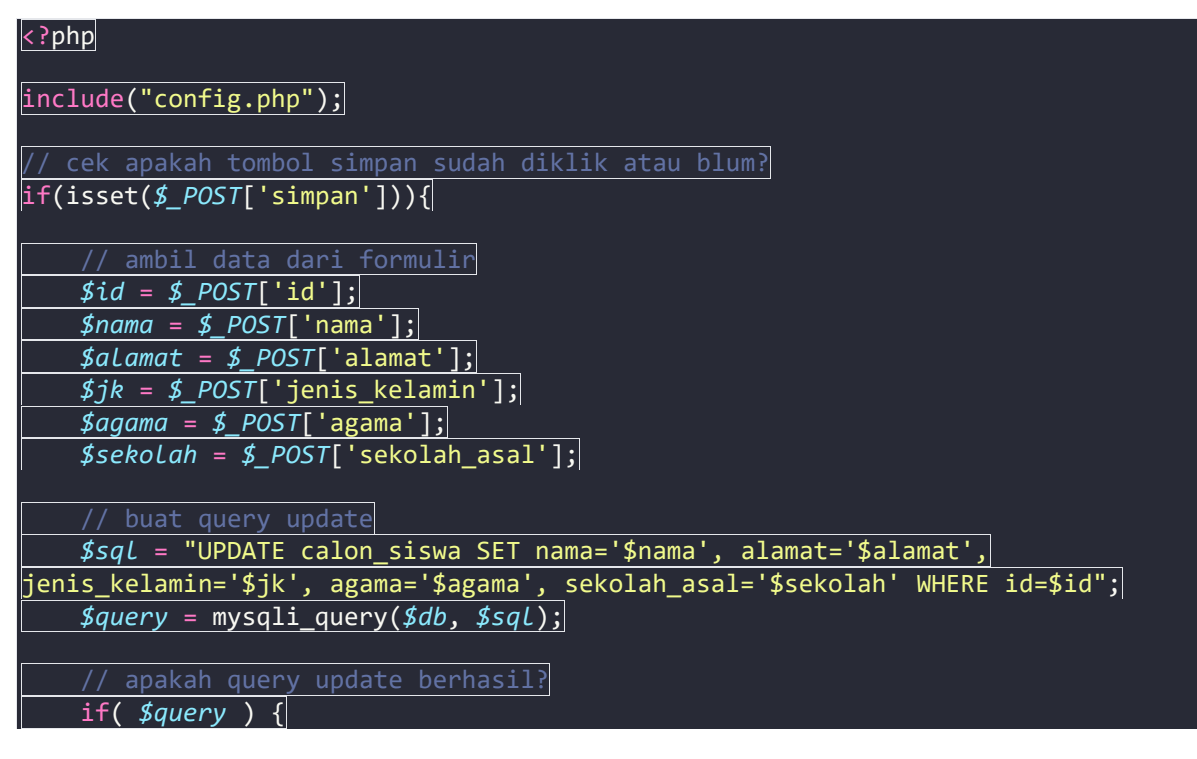

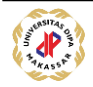

| // kalau berhasil alihkan ke halaman list-siswa.php |
|-----------------------------------------------------|
| <pre>header('Location: list-siswa.php');</pre>      |
| } else {                                            |
| // kalau gagal tampilkan pesan                      |
| die("Gagal menyimpan perubahan");                   |
| <u>}</u>                                            |
| } else {                                            |
| die("Akses dilarang");                              |
|                                                     |
| ?>                                                  |

Silahkan simpan dan cobalah untuk mengedit data.

| Pendaftaran Siswa Baru X                                                                |                              |               |       |           |       |               |              |  |
|-----------------------------------------------------------------------------------------|------------------------------|---------------|-------|-----------|-------|---------------|--------------|--|
| $\leftarrow$ $\rightarrow$ C $\triangle$ (i) localhost/pendaftaran-siswa/list-siswa.php |                              |               |       |           | php 🕜 | 18809         | :            |  |
| Siswa yang sudah mendaftar<br>[+] Tambah Baru                                           |                              |               |       |           |       |               | 7            |  |
| No Nama                                                                                 | Alamat                       | Jenis Kelamin | Agama | Sekolah   | Asal  | Tind          | akan         |  |
| 1 Priscilia Yulia                                                                       | ni Jl. Mangga No. 3, Mataram | perempuan     | Islam | SMPN 32 A | mpena | n <u>Edit</u> | <u>Hapus</u> |  |
| Total: 1                                                                                |                              |               |       |           |       |               |              |  |

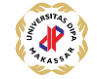